# AUTOMATISCHE BEANTWOORDING INSTELLEN

# IN JOUW HOSTINGOMGEVING

01/07/2021

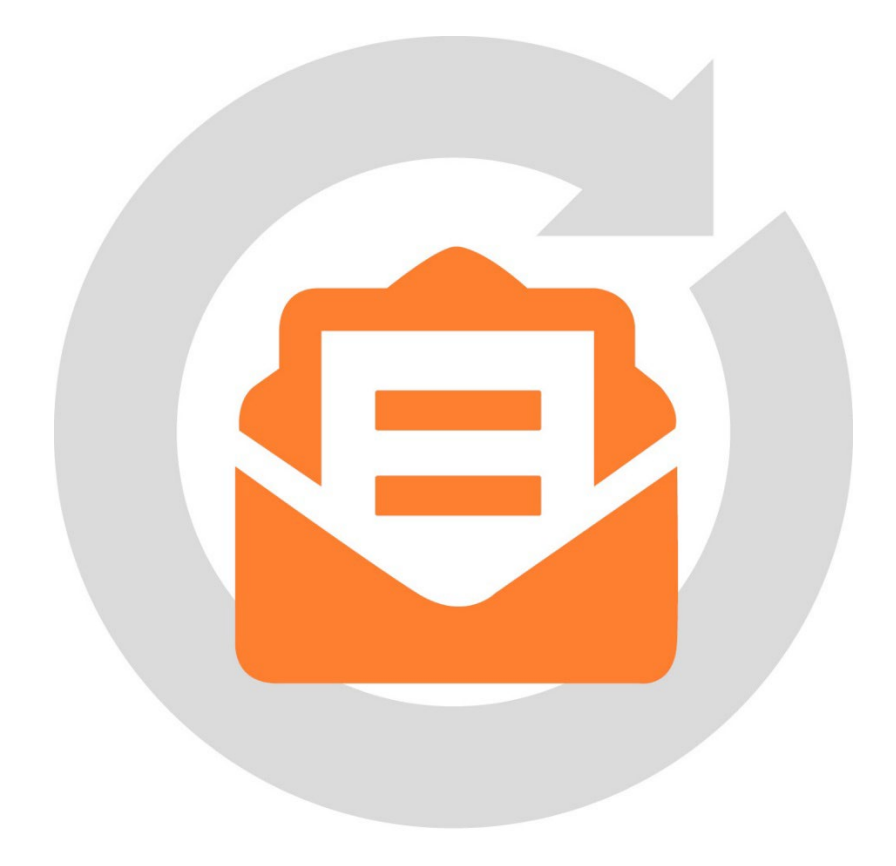

## STAP 1.

Log in op jouw hostingbeheer via <u>https://web-O1.brisp.nl</u>. Vul op deze pagina jouw gebruikersnaam en wachtwoord in. Klik daarna op '**Aanmelden**'.

Jouw gebruikersnaam en wachtwoord kan je vinden in het 'Opleverdocument Hosting'. Dit document heb je via mail van ons ontvangen na aanschaf van hosting.

| Gebruikersnaam<br><gebruikersnaam opleverdocument=""><br/>Wachtwoord<br/>Schermtaal<br/>Standaard<br/>Wachtwoord vergeten?<br/>Cookies</gebruikersnaam> | <br><b>BRISP</b>                                                                                                    |  |
|----------------------------------------------------------------------------------------------------|----------------------------------------------------------------------------------------------------|--|
| Aanmelden Cookies                                                                                                    | Gebruikersnaam<br><gebruikersnaam opleverdocument=""><br/>Wachtwoord<br/>Schemtaal<br/>Standaard<br/>Wachtwoord<br/>Standaard<br/>Standaard<br/>Standaard</gebruikersnaam> |  |
|                                                                                                    | Aanmelden<br>Cookies                                                                                                    |  |

#### STAP 2.

Klik op '**Mail**' in het menu aan de linkerkant.

| RDICD                                  | Q, Zoeken                                     |            |                                      | 음 <jouw naam=""> · · @ Alle a</jouw> | bonnementen - 🛞 🕐 Powereo                                        |
|----------------------------------------|-----------------------------------------------|------------|--------------------------------------|--------------------------------------|------------------------------------------------------------------|
| Websites & domeinen                    | Websites & domeinen                           |            |                                      |                                      |                                                                  |
| 🖸 Mail                                 | 3 onderdelen totaal                           |            |                                      |                                      |                                                                  |
| Toepassingen                           | Domein toevoegen Subdomein toevoegen          |            |                                      | Weergave wijzigen                    | Reservekopieen beneren     Databases                             |
| Bestanden Ø Databases                  | S Domeinnaam ↑                                | Status     | Туре                                 |                                      | Ingeroosterde taken                                              |
| <u>ni</u> Statistieken<br>은 Gebruikers | <ul> <li><domeinnaam></domeinnaam></li> </ul> | • Actief v | Website                              | ⊡ 1¥ 8                               | PHP Selector                                                     |
| Account                                | v <domeinnaam></domeinnaam>                   | • Actief ~ | Website                              |                                      | <ul> <li>Resource Usage</li> <li>Google Authenticator</li> </ul> |
| 🖾 SEO Toolkit                          |                                               | Actief ~   | Geen webhosting                      | 16                                   |                                                                  |
|                                        |                                               |            |                                      |                                      |                                                                  |
|                                        |                                               |            | sk rom   Dealaan sussastia   Conhias |                                      |                                                                  |

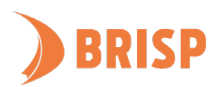

## STAP 3.

Klik op het e-mailadres waarvoor je de automatische beantwoording wil instellen.

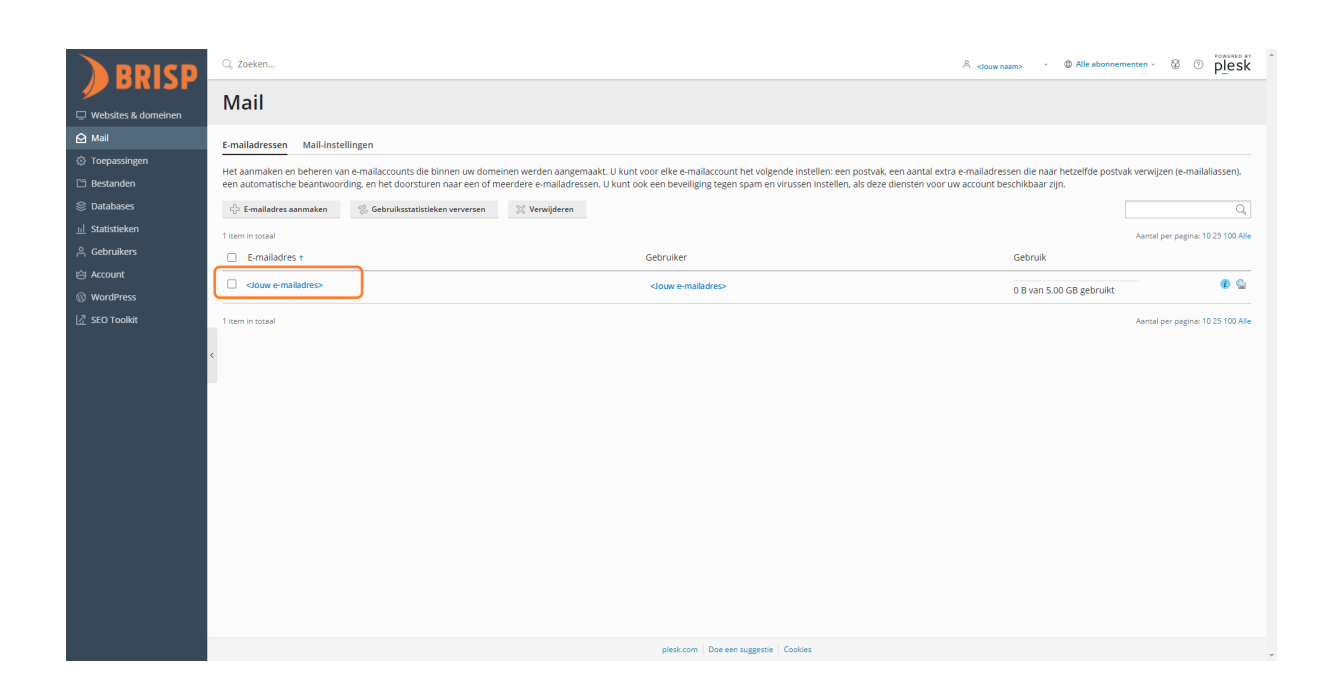

#### STAP 4.

Klik op 'Automatische Beantwoording'. Werk je met meerdere gebruikers en wil je dat de eigenaar van het e-mailadres zelf wijzigingen kan doen? Vink dan 'Kan worden gebruikt om u bij Plesk aan te melden' aan. Nadat je alles opslaat bij stap 5 kan de gebruiker zelf inloggen in de hostingomgeving met zijn/haar e-mailadres.

| 🔍 Zoeken                                                                                                    | A clouw name · @ Alle abonnementen · @ O plesk                                                                                                    |  |  |  |  |
|----------------------------------------------------------------------------------------------------|----------------------------------------------------------------------------------------------------|--|--|--|--|
| Mail > Emailadressen >                                                                                                    |                                                                                                    |  |  |  |  |
| <jouw e-mailadres=""></jouw>                                                                                                    |                                                                                                    |  |  |  |  |
|                                                                                                    |                                                                                                    |  |  |  |  |
| Algemeen Doorsturen E-mailaliassen Automatische Beantwoording                                                                                                    |                                                                                                    |  |  |  |  |
| Als die enablancourt is gekoppeld aun een aanvollende gebruiker (togsang tot Hoolingsheber is ingeschakeld), dan zijn de wijzigene die uop dere pagina maakt van invised op de instellingen van deze gebruiker. Let er vooral op dat als u het e-<br>maalardes en waarbevoord wijzigt de henrikeringen aan de heavenlikende schulker on kenne verkende. |                                                                                                    |  |  |  |  |
| E mailadras *                                                                                                    |                                                                                                    |  |  |  |  |
| E-mailaures "                                                                                                    | shadily 🔟 (@ subinentiny)                                                                                                    |  |  |  |  |
| □ Kan worden gebruikt om u bij Plesk aan te melden (gebruikersnaam: «Naam»@ <domein.nl>)</domein.nl>                                                                                                    |                                                                                                    |  |  |  |  |
| Extern e-mailadres                                                                                                    | <extra (optioneel)<="" e-mailadres="" th=""></extra>                                                                                                    |  |  |  |  |
|                                                                                                    | Wordt gefuikt om un wedtwoord opineuw in e stellen in het gevel u oot geen toegang<br>meer heft tot up unfanze e-malaktes.                                                                                                    |  |  |  |  |
| Wachtwoord *         Q         Zeer steek         (r)           Words gbruitwict wor toegong tax her postwak en om u bj Pfesk aan te melden (mits dece optie is injencifikaliu).         Pfesk aan te melden (mits dece                                                                                                    |                                                                                                    |  |  |  |  |
|                                                                                                    |                                                                                                    |  |  |  |  |
|                                                                                                    |                                                                                                    |  |  |  |  |
| Bevestig wachtwoord *                                                                                                    |                                                                                                    |  |  |  |  |
| Postvak     Standard groote (5 GB     Andere sroote (5 GB                                                                                                    |                                                                                                    |  |  |  |  |
|                                                                                                    | Alkele grounde i and a standardomvang.                                                                                                    |  |  |  |  |
| Omschrijving in Plesk                                                                                                    |                                                                                                    |  |  |  |  |
|                                                                                                    |                                                                                                    |  |  |  |  |
|                                                                                                    |                                                                                                    |  |  |  |  |
|                                                                                                    | De omschripting is zichtbaar voor ledereen met toegang tot dit e-mailaccount.                                                                                                    |  |  |  |  |
| * Vereiste velden                                                                                                    | OK Annuleren                                                                                                    |  |  |  |  |
|                                                                                                    |                                                                                                    |  |  |  |  |
|                                                                                                    |                                                                                                    |  |  |  |  |
| plesk.com   Doe een suggestie   Cookies                                                                                                    |                                                                                                    |  |  |  |  |
|                                                                                                    | A doend      Mail 2 Emailadressen 3      Source e-mailadressen 3      Algemeen Doorsturen Er      Als dit e-mailactourt is gekoopn mailadres en wachvoord wilzig      E-mailadres 3      Wachtwoord *      Bevestig wachtwoord *      Postvak      Omschrijving in Plesk      * Vereiste velden |  |  |  |  |

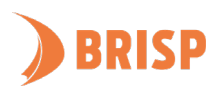

#### STAP 5.

Vink 'Automatische beantwoording activeren' aan. Vul je gegevens in. Eventueel kan je een emailadres toevoegen waarnaar je de e-mail wilt doorsturen. Ook kan je een bijlage invoegen en aangeven op welke datum je de automatische beantwoording weer wilt uitschakelen.

Klik als laatste op '**OK**'.

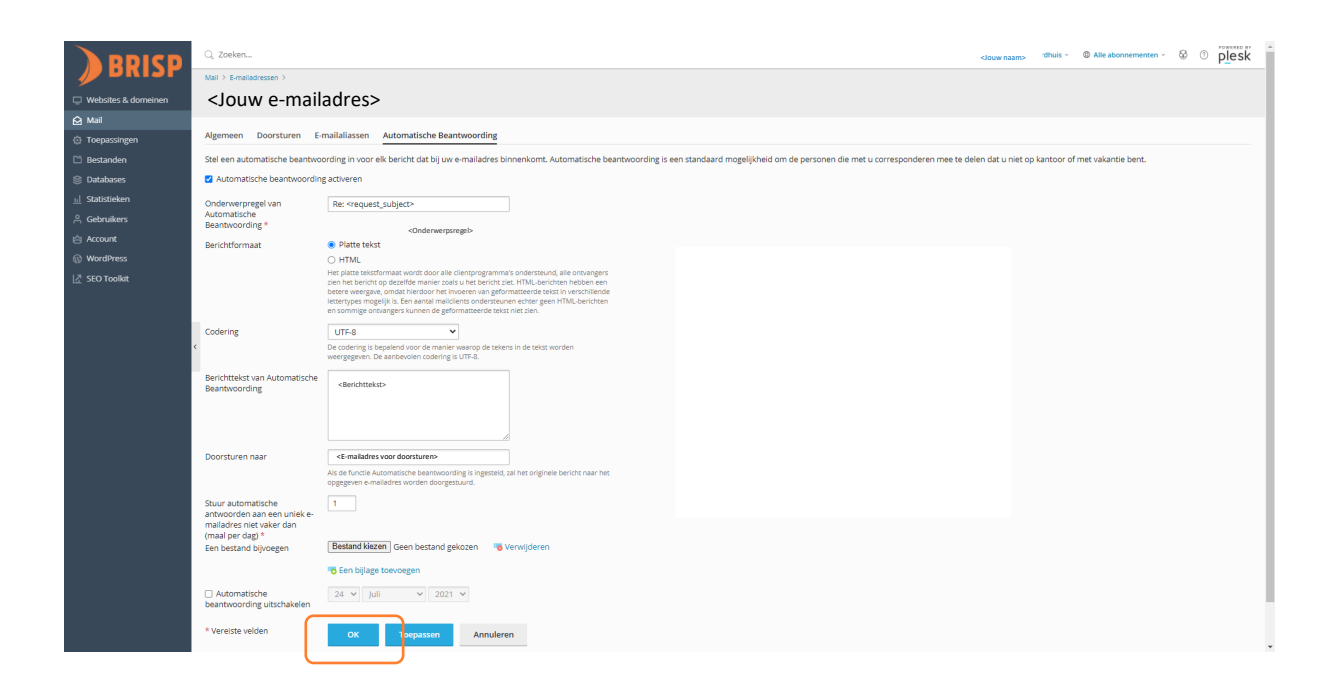

De automatische beantwoording is ingesteld! Heb je vragen of loop je ergens tegenaan? Mail ons dan via <u>support@brisp.nl</u>of bel 0502011460.

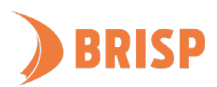